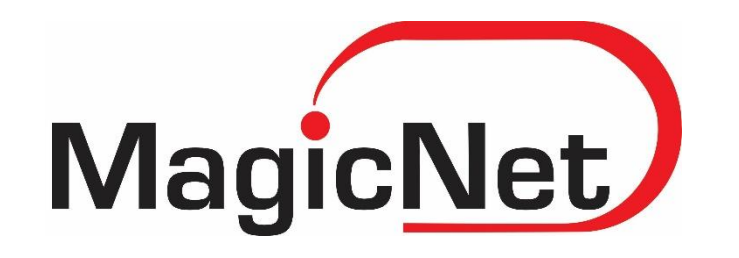

# Бизнес и-мэйлийн үйлчилгээний зөвлөмж

СИСТЕМ АДМИНИСТРАТОР: Н.ТӨГӨЛДӨР

### Агуулга

- ✓Бизнес и-мэйл гэж юу вэ?
- ✓Бизнес и-мэйлийг хэрхэн ашиглах боломжтой вэ?
- ✓webmail.таныдомэйн.mn үйлчилгээ
- ✓ Бизнес и-мэйлийг outlook болон бусад и-мэйлийн програм дээр хэрхэн тохируулах вэ?
- ✓И-мэйл серверийн аюулгүй байдал, сервер дээрхи ерөнхий хамгаалалт
- ✓ Түгээмэл гардаг асуудлууд, түүнийг хэрхэн шийдэх вэ?
- ✓Асуулт хариулт
- ✓Дүгнэлт

#### Бизнес и-мэйл гэж юу вэ?

Таны өөрийн байгууллага, бизнесийн нэрээр үүсгэсэн имэйл буюу цахим шуудангийн хаяг <u>нэр@таныдомэйн.mn</u>

<u>Webmail.таныдомайн.mn</u> <u>Webmail.mailhostbox.com</u>

#### И-мэйл илгээх процесс

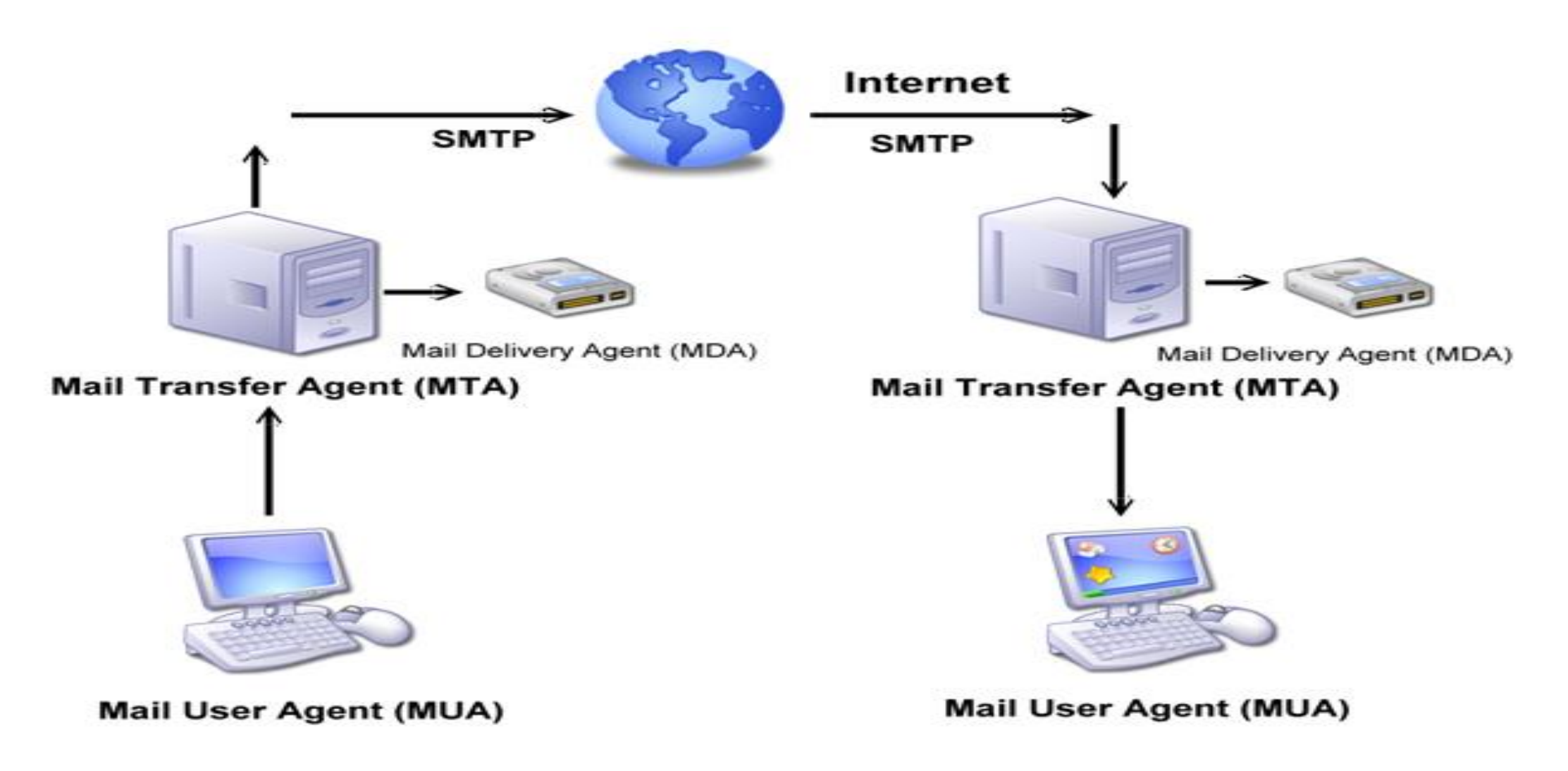

#### Үйлчилгээний онцлох боломжууд

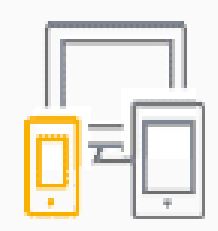

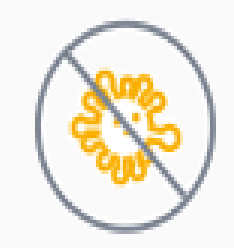

|   | 0 | 6            |
|---|---|--------------|
| _ |   | . )          |
| - | ſ | $\checkmark$ |
|   |   | Ŷ            |

#### Өвөрмөц дизайн

Бүх төрлийн дэлгэцийн хэмжээнд ажиллана. Та гар утас, таблет, компьютерээс ямар ч асуудалгүй ашиглах боломжтой.

#### Вирусын хамгаалалт

И-мэйл сервер дээр суурилсан вирусны эсрэг програм таны Inbox-г найдвартай хамгаалахаас гадна вирустэй файл татахаас сэргийлнэ.

#### 5GB багтаамж ба Неецлелт

5GB имэйл хадгалалтаас гадна таны и-мэйлүүд зориулалтын нөөцийн серверт хадгалагдах тул чухал мэйлээ хэзээ ч алдахгүй.

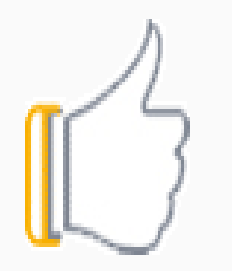

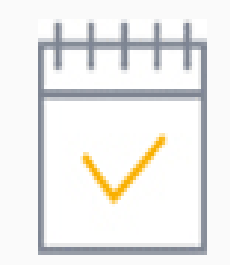

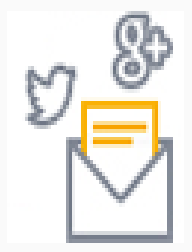

#### 100% тасалдалгүй ажиллагаа

Манай и-мэйл серверээс ямар ч өгөгдөл, дата алдагдахгүй ба 24 цагийн тасалдалгүй ажиллагааг танд хүргэнэ

#### Календар, тэмдэглэл, ажлын төлөвлөгөө

#### Сошиал Медиа

Календар дээр ажлаа төлөвлөх, тэмдэглэл хөтлөх, хэрэглэгчийн бүртгэл үүсгэх, Social боломжуудтай Facebook, Twitter, Google+ зэрэг сошиал орчинд хэрэгтэй мэдээллээ шууд түгээх, сошиал сайтуудтай холбогдох боломжтой.

# Бизнес и-мэйлийг хэрхэн ашиглах боломжтой вэ?

#### mailhostbox.comApp Suite

User name

Password

Stay signed in Forgot your password?

Sign in

## Outlook

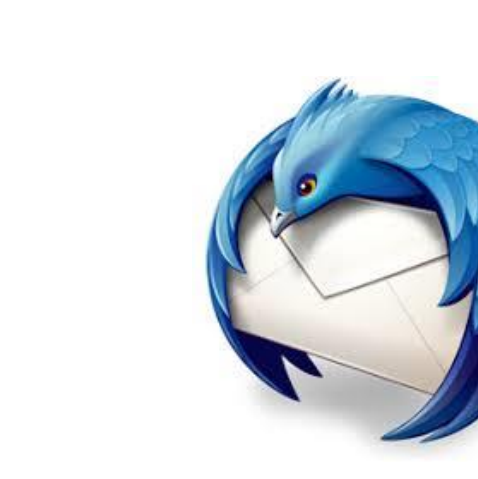

# Webmail.таныдомэйн.mn хаягруу хандаж ашиглах

Webmail.таныдомайн.mn хаяг руу зөвхөн вэб хандалтаар хандаж ашигладаг бол имэйлүүд манай сервер дээр хадгалагдах ба өөр газар давхар хадгалагдахгүй, илүү аюулгүй орчинд байна гэсэн үг.

#### Webmail.таныдомэйн.mn

| ÷   | → C                  | 🔒 Secure   ht         | ttps://we | bmail.test.mn/a | a psuite/#!!&app=io.ox/ | /mail&folder=defaul | It0/INBOX |                                                                     |                                           |          | ¶☆:       |
|-----|----------------------|-----------------------|-----------|-----------------|-------------------------|---------------------|-----------|---------------------------------------------------------------------|-------------------------------------------|----------|-----------|
| Por | al N                 | Mail Address          | Book      | Calendar        | Tasks                   |                     |           |                                                                     | A 2 0                                     | ≣        |           |
| Sea | Irch                 |                       | Q         | Compose         | 5 % ¢                   |                     |           |                                                                     | Settings                                  |          | View 🔻    |
|     | 🗅 Inb                | ox ≡                  |           | Select          | all                     |                     |           |                                                                     | My contact data                           |          | Sort by 🔻 |
|     | 🖿 Dra<br>🖌 Sei       | afts<br>nt objects    |           | 0 🖂             | WordPress               |                     |           | [Mice Mongolia] Your site has updated to WordPress 4.6.7            | Help                                      | (        | 6:12 PM   |
|     | Ø Sp                 | am                    |           |                 | WordPress               |                     |           | [Mice Mongolia] Your site has updated to WordPress 4.6.7            | Getting started<br>Guided tour for this a | app 12   | 2:29 PM   |
| •   | 🛍 Tra<br>🖬 Arc       | ish <b>4</b><br>chive |           |                 | WordPress               |                     |           | [Cheap home cleaner in bondi Cheap home cleaning in eastern subur   |                                           |          | 4:45 PM   |
|     | My folde             | are                   |           |                 | WordPress               |                     |           | [Mice Mongolia] Your site has updated to WordPress 4.6.7            | About                                     |          | 2:16 PM   |
| ŗ   | Miy 10100            |                       |           | 0 🛛             | Sales Department        |                     |           | Registration of testestsetset.mn for 1 year                         | Sign out                                  |          | 1:43 PM   |
|     | Add mai              | il account            |           | 0 🛛             | Datacom                 |                     |           | Deletion of Single Domain Linux Hosting (USA-TX) for dnssec.mn      | 9/1                                       | 3/2017 { | 5:41 PM   |
|     | Mail quo<br>966 KB o | ota<br>f 5 GB         |           | 0 🛛             | Датаком ХХК             |                     |           | Cancellation Request Confirmation                                   | 9/1                                       | 3/2017 { | 5:37 PM   |
|     |                      |                       |           |                 | Datacom                 |                     |           | Completed: addition of Single Domain Linux Hosting (USA-TX) for dns | sec.mn 9/1                                | 3/2017 2 | 2:15 PM   |

### Үндсэн цэс Portal

- Inbox: Энэхүү хэсэгт танд хамгийн сүүлд ирсэн и-мэйлүүдийг товч харуулна.
- **Appointments:** Календар дээр ямар нэгэн тэмдэглэл хийсэн бол энэхүү хэсэгт удахгүй
- болох өдрийг танд сануулах болно.
- **Tasks:** Tasks хэсэг дээр та ажлаа төлөвлөсөн бол энэхүү хэсэгт таны хийх
- ёстой ажлын жагсаалт гарч ирэх болно.
- **Birthdays:** Address Book дээр та шаардлагатай, чухал хүмүүсийг бүртгэж аваад бүртгэлийн сан үүсгэх боломжтой. Birthdays хэсэг дээр удахгүй болох төрсөн өдрийг харуулна. Ингэснээр та чухал хүмүүсийнхээ төрсөн өдрийг алдахгүй боллоо.
- И-мэйл явуулахад автоматаар Address Book дээр тэмдэглэх сонголт ч мөн бий.
- **Facebook & Twitter:** Та Facebook болон Twitter ашигладаг бол и-мэйлтэйгээ шууд холбоорой. Ингэснээр та заавал Facebook болон Twitter сайт руу орох шаардлагагүй болж нэг газраас статус бичих, бичлэгүүдийг унших хариулах боломжтой.

#### Нууц үг солих, цаг тохируулах

| Portal Mail Address Book Calendar Tasks |                                                                                               |           | ວ | ? | ≡ |  |
|-----------------------------------------|-----------------------------------------------------------------------------------------------|-----------|---|---|---|--|
| Basic settings                          |                                                                                               |           |   |   |   |  |
| Accounts                                | Basic settings                                                                                |           |   |   |   |  |
| Advanced Settings (Beta)                |                                                                                               |           |   |   |   |  |
| Portal                                  | Some settings (language, timezone, theme) require a page reload or relogin to take effect. Re | load page |   |   |   |  |
| - Mail                                  |                                                                                               |           |   |   |   |  |
| Vacation Notice                         | Language English (US)                                                                         | •         |   |   |   |  |
| Auto Forward                            |                                                                                               |           |   |   |   |  |
| Filter Pules                            | +09:00 CHOST Asia/Choibalsan                                                                  | •         |   |   |   |  |
| Signatures                              |                                                                                               |           |   |   |   |  |
| Addrose Book                            | Refresh interval 5 minutes                                                                    | •         |   |   |   |  |
|                                         |                                                                                               |           |   |   |   |  |
| Favorito timozonos                      | Theme Default Theme                                                                           | •         |   |   |   |  |
| 1 avonte timezones                      | High contract thoma                                                                           |           |   |   |   |  |
| Publications and Subscriptions          |                                                                                               |           |   |   |   |  |
| Error log                               | Default app after sign in Mail                                                                |           |   |   |   |  |
| Downloads                               |                                                                                               |           |   |   |   |  |
|                                         | Automatic sign out disable                                                                    | •         |   |   |   |  |
|                                         |                                                                                               |           |   |   |   |  |
|                                         | <ul> <li>Automatic opening of notification area</li> </ul>                                    |           |   |   |   |  |
|                                         | Show desktop notifications Manage permissio                                                   | on now    |   |   |   |  |
|                                         | My contact data                                                                               |           |   |   |   |  |
|                                         | Change password                                                                               |           |   |   |   |  |
|                                         | Change password                                                                               |           |   |   |   |  |

#### Авто форвард тохируулах

Secure | https://webmail.test.mn/appsuite/#!!&app=io.ox/settings&folder=virtual/settings/io.ox/autoforward  $\leftarrow \rightarrow$ С

| tal                     | Mail                          | Address Book   | Calendar | Tasks |                                                                | С | ? | ≡ | C |
|-------------------------|-------------------------------|----------------|----------|-------|----------------------------------------------------------------|---|---|---|---|
| Basic<br>Accou<br>Advar | settings<br>ints<br>nced Sett | ings (Beta)    |          |       | Auto Forward<br>Forward all incoming emails to this address    |   |   |   |   |
| Portal<br>Mail          |                               |                |          |       |                                                                |   |   |   |   |
| \<br>                   | /acation  <br>Auto For        | Notice<br>ward |          |       | <ul> <li>Keep a copy of the message</li> <li>Enable</li> </ul> |   |   |   |   |

9

- Filter Rules
- Signatures
- Address Book
- Calendar

Portal

Mail

- Favorite timezones
- Publications and Subscriptions
- Error log
- Downloads

#### И-мэйл Rule

| Po | tal Mail Address Book Caler                              | ndar Tasks                                                                                            |        |      |
|----|----------------------------------------------------------|----------------------------------------------------------------------------------------------------|--------|------|
|    | Basic settings<br>Accounts<br>Advanced Settings (Beta)   | Create new rule                                                                                       |        |      |
| -  | Portal<br>Mail                                           | Rule name Rule 1                                                                                      |        |      |
|    | Vacation Notice<br>Auto Forward<br>Filter Rules          | Apply rule if all conditions are met                                                                  |        |      |
|    | Signatures<br>Address Book                               | Conditions                                                                                            |        |      |
| •  | Calendar<br>Favorite timezones                           | This rule applies to all messages. Please add a condition to restrict this rule to specific messages. |        |      |
|    | Publications and Subscriptions<br>Error log<br>Downloads | Add condition Actions                                                                                 |        |      |
|    |                                                          | Please define at least one action.                                                                    |        |      |
|    |                                                          | Add action                                                                                            |        |      |
|    |                                                          | Process subsequent rules                                                                              | Cancel | Save |

#### И-мэйл Rule

Имэйл рүүлийг та өөрийн хэрэгцээндээ тааруулж тохируулах боломжтой.

| Conditions          |                       | Action                    |                          |
|---------------------|-----------------------|---------------------------|--------------------------|
| Sender/From         | Имэйл илгээгч         | Кеер                      | Хадгалах                 |
| Any recipient       | Имэйл хүлээн авагч    | Discard                   | Устгах                   |
| Subject             | Гарчиг                | Redirect to               | Дахин чиглүүлнэ          |
| Mailling List       | Имэйлийн жагсаалт     | Move to folder            | Ирсэн имэйлийг шилжүүлнэ |
| To / cc             | Хэн рүү               | <b>Reject with reason</b> | Шалтгаан хэлж татгалзах  |
| Header              | Имэйлийн толгой хэсэг |                           |                          |
| Envelope -to        | Шуудан                |                           |                          |
| Size                | Хэмжээ                |                           |                          |
| Content             | Агуулга               |                           |                          |
| <b>Current Date</b> | Явуулсан цаг          |                           |                          |
| Sender Address      | Хүлээн авагчийн хаяг  |                           |                          |

### Signature үүсгэх

Ŧ

| Basic settings<br>Accounts<br>Advanced Settings (Beta)                                     | Signatures                                                                                                    |                                                              | Add new sign | ature |
|--------------------------------------------------------------------------------------------|----------------------------------------------------------------------------------------------------|--------------------------------------------------------------|--------------|-------|
| Portal<br>Mail<br>Vacation Notice<br>Auto Forward<br>Filter Pules                          | Энгийн гарын үсэг<br>Таны нэр<br>Таны утас<br>Компаны нэр, хаяг, утас<br>Гэх мэт хүссэн мэдээллээ оруулж болно. |                                                              | Edit         | Ĩ     |
| Signatures<br>Address Book                                                                 | HTML гарын үсэг                                                                                                 |                                                              | Edit         | Ē     |
| Calendar<br>Favorite timezones<br>Publications and Subscriptions<br>Error log<br>Downloads | Хүндэтгэсэн,<br>Таны нэр<br>Таны компаний нэр<br><br>Web:<br>Таны вебсайт                                       |                                                              |              |       |
|                                                                                            | Default signature for new messages<br>НТМL гарын үсэг                                                           | Default signature for replies or forwar<br>Энгийн гарын үсэг | rdings       | Ŧ     |

### И-мэйл header шалгах

#### Имэйл header дээр бүхий л мэдээлэл агуулагдсан байдаг тул хуурамч имэйлээс сэргийлэх боломжтой.

| Test | Inbox x                                  | - B                                          |
|------|------------------------------------------|----------------------------------------------|
| ±.   | Domain Administrator Magicnet<br>to me 💽 | 10:11 AM (51 minutes ago) 🚖 🔸 💌              |
|      | test                                     | <ul> <li>Reply</li> </ul>                    |
|      | test test                                | Forward                                      |
|      |                                          | Open chat with Domain Administrator Magicnet |
|      |                                          | Filter messages like this                    |
|      | Domain administrator                     | Print                                        |
|      | Magicnet ISP                             | Delete this message                          |
|      | Ar Mongol travel bair, 202 toot          | Block "Domain Administrator Magicnet"        |
|      | Utas: 330017                             | Report spam                                  |
|      | Tel/Fax: 330017                          | Report phishing                              |
|      |                                          | Show original                                |
|      |                                          | Translate message                            |
|      |                                          | Mark as unread                               |

## Хэрэглээний клиент програм

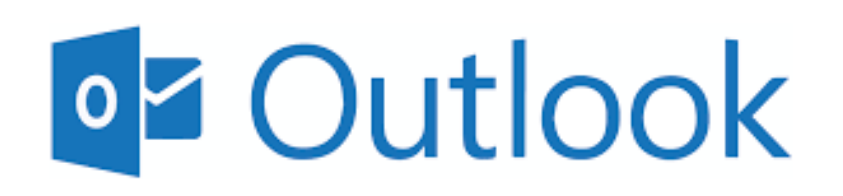

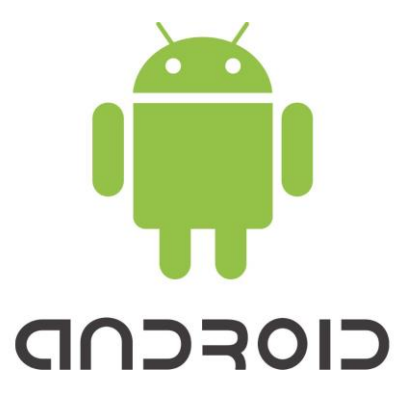

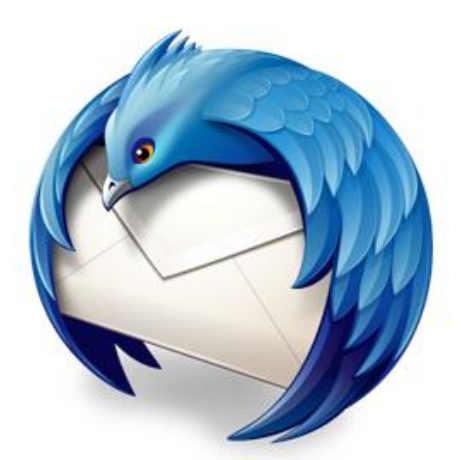

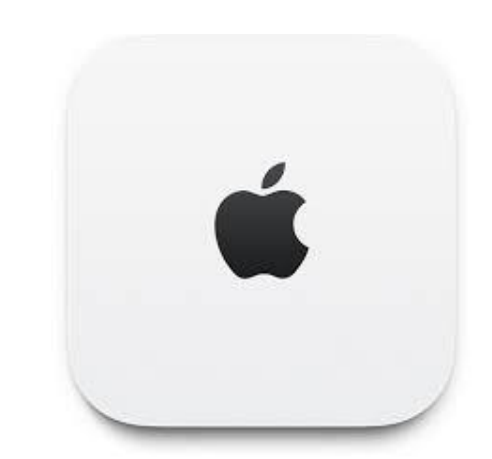

## Өөрийн компьютер дээр и-мэйл клиент програм суулгаж ашиглах

Өөрийн компьютер дээр имэйл клиент програм /MS Outlook, Outlook Express, Netscape, Mail, Eudora, Tunderbird / суулгаж ашиглах тохиолдолд та компьютер дээр өөрийнхөө и-мэйлүүдийг байршуулна гэсэн үг юм.

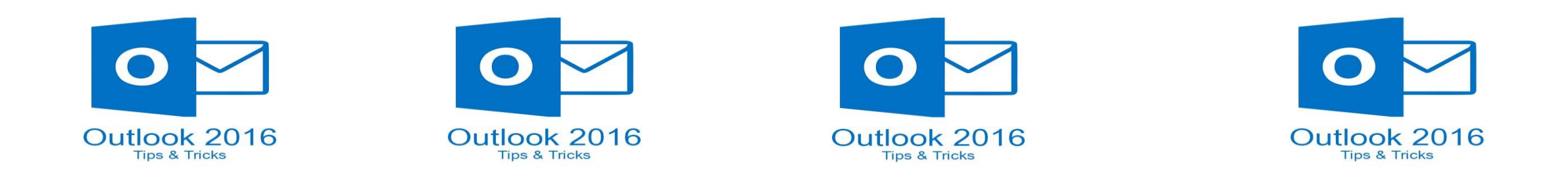

## И-мэйл тохиргоо

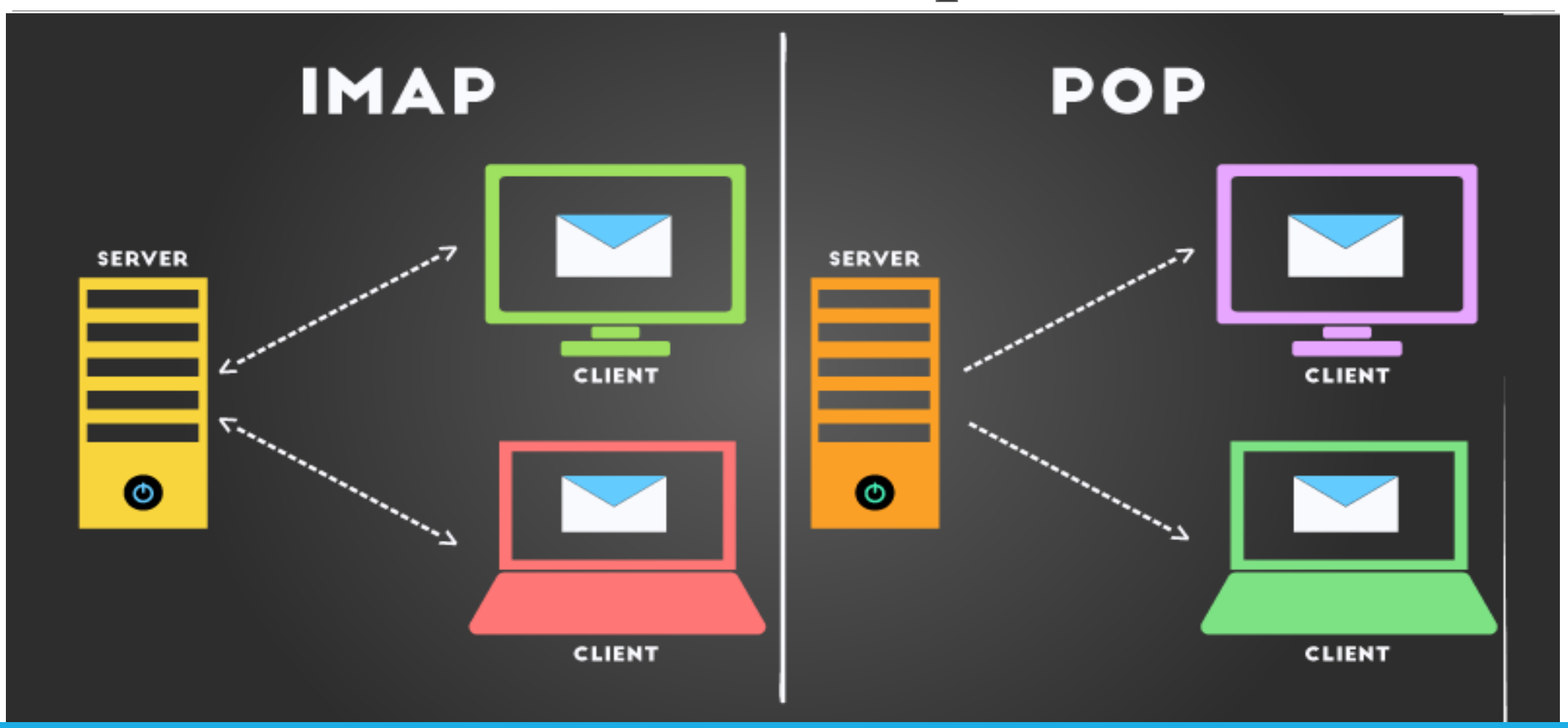

## И-мэйл тохиргоо

• IMAP арга нь сервэр болон комьютер дээрх имэйл яг адилхан байдаг. Сервэр дээрх имэйлээ устгасан тохиолдолд дагаад компьютер дээрх имэйл устдаг. Мөн комьютер дээрээ имэйл устгавал дагаад сервэр дээр устдаг. Хоорондоо шууд хамааралтай ажилладаг гэсэн үг.

•РОР арга нь сервэрээс эмайлээ өөрийн комьютер дээрээ татаж авсны дараа сервер дээрхи эмайл устдаг. Сервер дээр эмайл устсан ч компьютер дээрхи эмайл тань хэвэндээ устдаггүй хадгалагдсан байдаг. РОР тохиргоогоор имэйлээ компьютер дээр татахдаа 1 хувийг нь сервэр дээр үлдээхээр тохиргоо хийж болдог. Энэ нь гадаад руу явахад вэбмэйл дээрээс хэрэгтэй мэдээллээ харахад тустай байдаг.

## Outlook програмаа нээсний дараа Add account хэсэгт Manual setup additional server types сонгоно.

| Manual setup of an      | account or connect to other server types.                      | 4 |
|-------------------------|----------------------------------------------------------------|---|
| ◯ Email <u>A</u> ccount |                                                                |   |
| Your Name:              |                                                                |   |
|                         | Example: Ellen Adams                                           |   |
| Email Address:          |                                                                |   |
|                         | Example: ellen@contoso.com                                     |   |
| Password                |                                                                |   |
| Petune Password         |                                                                |   |
| Regipe Passooru,        | Type the password your Internet service provider has given you |   |
| ~                       |                                                                |   |
| Manual setup or ad      | ditional server types                                          |   |
|                         |                                                                |   |
|                         |                                                                |   |
|                         |                                                                |   |
|                         |                                                                |   |
|                         |                                                                |   |

#### РОР or IMAP хэсгийг сонгож өгнө.

| Add Account                                                                         | $\times$ |
|-------------------------------------------------------------------------------------|----------|
| Choose Your Account Type                                                            | ×        |
| Office 365<br>Automatic setup for Office 365 accounts                               |          |
| Email Address:<br>Example: ellen@contoso.com                                        |          |
| POP or IMAP     Advanced setup for POP or IMAP email accounts                       |          |
| Exchange <u>ActiveSync</u> Advanced setup for services that use Exchange ActiveSync |          |
|                                                                                     |          |
|                                                                                     |          |
|                                                                                     |          |
| < <u>B</u> ack <u>N</u> ext > Cancel                                                | Help     |

#### РОР болон ІМАР аль аргаар.

| Add Account                                               |                                         | $\times$                                                                       |
|-----------------------------------------------------------|-----------------------------------------|--------------------------------------------------------------------------------|
| POP and IMAP Account Set<br>Enter the mail server setting | t <b>tings</b><br>ngs for your account. |                                                                                |
| User Information                                          |                                         | Test Account Settings                                                          |
| Your Name:                                                | Нэр                                     | We recommend that you test your account to ensure that the entries are correct |
| Email Address:                                            | Хэрэглэгч                               | the entries are concet.                                                        |
| Server Information                                        |                                         | Test Assount Sattings                                                          |
| Account Type:                                             | POP3 ~                                  | lest Account Settings                                                          |
| Incoming mail server:                                     | рор.таныдомайн.mn                       | Automatically test account <u>settings</u> when Next<br>is clicked             |
| Outgoing mail server (SMTP):                              | smtp.таныдомайн.mn                      | Deliver new messages to:                                                       |
| Logon Information                                         |                                         | New Outlook Data File                                                          |
| User Name:                                                | Хэрэглэгч                               | Existing Outlook Data File                                                     |
| Password:                                                 | ****                                    | Browse                                                                         |
| <u> </u>                                                  | member password                         |                                                                                |
| Reguire logon using Secur<br>(SPA)                        | e Password Authentication               | More Settings                                                                  |
|                                                           |                                         | < <u>B</u> ack <u>N</u> ext > Cancel Help                                      |

## Санамж

Хэрвээ таньд интернет үйлчилгээ үзүүлдэг компани (ISP) тань өөрсдийн сүлжээн дээр мэйл шүүх зорилготой мэйл сервер буюу мэйл гарц тавьсан тохиолдолд тухайн ISP компаниас мэйл гарах серверийн хаягийг авах хэрэгтэй.

Magicnet : Outgoing mail server (SMTP): smtp.magicnet.mn

UlusNet : Outgoing mail server (SMTP): smtp.unet.mn

Univision :Outgoing mail server (SMTP): smtp.univison.mn

Outgoing mail server (SMTP): smtp2.univison.mn

MobiNet : Outgoing mail server (SMTP): smtp.mobinet.mn

Таны smtp cepsep :us2.smtp.mailhostbox.comТаны pop cepsep :us2.pop.mailhostbox.com

More settings дээр дараад "Outgoing Server " хэсэг дээр "My outgoing mail server requires authentication" тохиргоог идэвхижүүлнэ

| Internet Email Settings                            | $\times$ |
|----------------------------------------------------|----------|
| General Outgoing Server Advanced                   |          |
| My outgoing server (SMTP) requires authentication  |          |
| Use same settings as my incoming mail server       |          |
| O Log on using                                     |          |
| User <u>N</u> ame:                                 |          |
| Password:                                          |          |
| Remember password                                  |          |
| Reguire Secure Password Authentication (SPA)       |          |
| Log on to incoming mail server before sending mail |          |
|                                                    |          |
|                                                    |          |
|                                                    |          |
|                                                    |          |
|                                                    |          |
|                                                    |          |
|                                                    |          |
|                                                    |          |
|                                                    | ancel    |
| OK CA                                              |          |

Дамжих портоо сонгож өгнө . Имэйл хүлээн авах порт-РОР - 110, 995 Имэйл илгээх порт-SMTP – 25, 587

| Internet Email Settings ×                                     |
|---------------------------------------------------------------|
| General Outgoing Server Advanced                              |
| Server Port Numbers                                           |
| Incoming server (POP3): 995 Use <u>D</u> efaults              |
| This server requires an <u>encrypted connection (SSL/TLS)</u> |
| Outgoing server (SMTP): 587                                   |
| Use the following type of encrypted connection: SSL/TLS -     |
| Server <u>T</u> imeouts                                       |
| Short Long 1 minute                                           |
| Delivery                                                      |
| Leave a copy of messages on the server                        |
| Remove from server after 14 days                              |
| Remove from server when deleted from 'Deleted Items'          |
|                                                               |
|                                                               |
|                                                               |
|                                                               |
| OK Cancel                                                     |

| Account Settings                                                                                                    | >                        |
|----------------------------------------------------------------------------------------------------|--------------------------|
| Data Files<br>Outlook Data Files                                                                                                    |                          |
| Email         Data Files         RSS Feeds         SharePoint Lists         Internet Calendars         Published Calendars         A                                                                               | Address Books            |
| 🛃 Add 督 Settings 📀 Set as Default 🗙 Remove 🛅 Open File Location                                                                                                    |                          |
| Name       Location         Induction       C:\Users\Tuguldur\AppData\Local\Microsoft\Outlook\tuguldur@magicnet         tuguldur@magicnet       C:\Users\Tuguldur\Documents\Outlook Files\tuguldur@magicnet.m      | agicnet.mn<br>nn (1).pst |
| Select a data file in the list, then click Settings for more details or click Open File Location to display the folder that contains the data file. To move or copy these files, you must first shut down Outlook. | <u>T</u> ell Me More     |
|                                                                                                    | Close                    |

Дата файл

Х

File -> Account Settings -> Account Settings... нэвтэрнэ. Data Files дотор таны эмайлын дата хадгалагдаж байгаа. Location хэсэгт нь таны дата хаана байрлаж байгаа нь харагдана .

#### C:\Users\User\Documents\Outlook

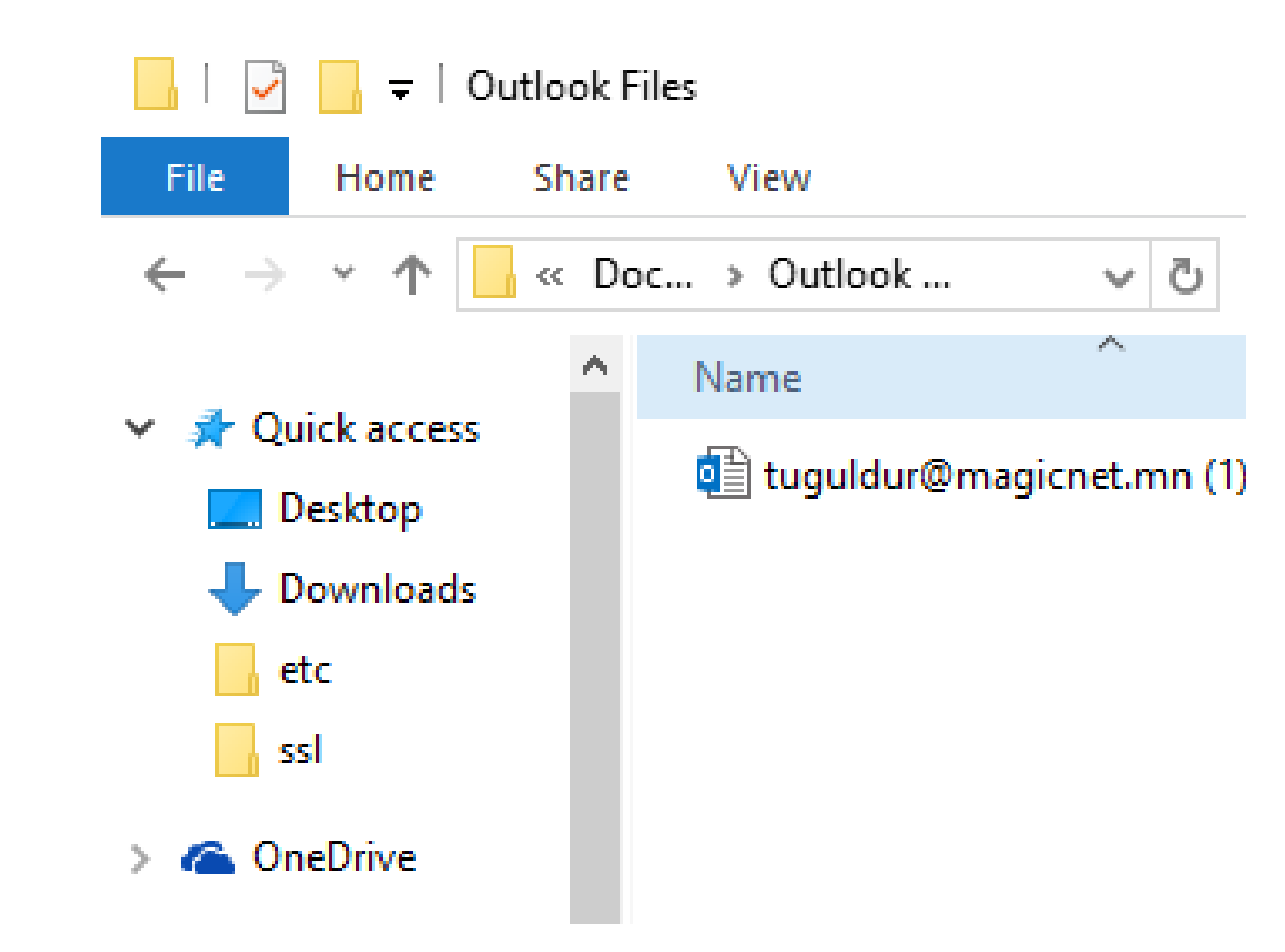

Компьютер дээр хадгалагдаж буй и-мэйл

Тухайн дата файлыг хуулбарлаж авснаар өөрийн имэйлээ нөөцөлж байгаа хэрэг юм.

### Санамж

□Lg006 алдаа – пассвордын алдаа

□Lg003 алдаа – системийн алдаа

Undelivered Mail Returned to Sender / 550.5.7.1/ алдаа

□ IP хаяг Blacklist-д орсон эсэхийг шалгах /mxtoolbox.com/

Сервер дээр блоклогдсон эсэхийг шалгах . / windows firewall , telnet хийж үзэх , tcptrace.exe /

### Санамж

□Веб и-мэйлийн хэмжээ - 5GB

Attachment файл хэмжээ (body, subject, attachments) - 30mb
 Цагт 100 имэйл илгээх боломжтой. (нэг домайнтай бүх

хэрэглэгч)

□Илгээгч тоо (сс, bсс)– 50

## Хэрэглэгчдийн нууц үгээ алдаж буй шалтгаан

♦Нууц үгээ тааж болохуйц энгийнээр сонгосон байх/ихэвчлэн олон нийтийн сүлжээ эсвэл хувийн мэдээлэл ашиглан таадаг/

Нууц үгээ хуваалцсан байх, өөрийн цахим бүртгэлүүд дээрээ ижил нууц үг ашиглах

✤Тухайн имэйл хаяг руу нэвтрэхэд хэрэглэж буй төхөөрөмж халдварлагдсан эсвэл keylogger/гараас оруулсан товчлуурын мэдээлэл бүртгэдэг програм/ суусан байх. Та нууц үгээ бусдад хэлсэн бол энэ эрсдэл 2 дахин нэмэгдэнэ.

Phising/xyypan мэхлэх аргаар өөр хуудас хуу хөтлөн оруулах/

\*Хэрэглэгчийг мэхлэхийн тулд илгээгчийн хаяг болон тухайн хэрэглэгчтэй хамааралтайгаар дуурайлган хийсэн нэвтрэх форс бүхий бүртгэл, хаяг, нууц үг мөн нууц мэдээллийг асуусан байх бөгөөд хуурамч вэбсайтын холбоос руу хөтлөх, хортой файлууд татуулах гэх мэт

#### Жишээ

Хэрэглэгч өөрийн нууц үгээ ашиглаж буй хөтөч дээр хадгалсан байдаг. (mozilla, chrome гэх мэт)

Mozilla хөтөч : Options - Security – Saved logins цэсэнд хадгалагдсан байдаг.

Chrome : Settings – Manage Password хэсэгт бүр пассвордууд хадгалагдсан байдаг.

|                                        | Saved Logins          |              |     |
|----------------------------------------|-----------------------|--------------|-----|
|                                        |                       |              |     |
| Q Search                               |                       |              |     |
| Logins for the following sites are sto | red on your computer: |              |     |
| Site                                   | Username              | Last Changed | EŞ. |
| http://103.17.108.105:9001             |                       | 9/16/2017    |     |
| http://103.17.108.105:9003             |                       | 9/16/2017    |     |
| http://dashboard.haruulzangi.mn        |                       | 9/16/2017    |     |
| https://login.microsoftonline.com      |                       | 9/15/2017    |     |
| https://login.microsoftonline.com      |                       | 9/27/2017    |     |
| f https://www.facebook.com             |                       | 9/9/2017     |     |
|                                        |                       |              |     |
|                                        |                       |              |     |
|                                        |                       |              |     |
|                                        |                       |              |     |

Remove Remove All Import... Show Passwords

### Router Password

| A Division of Cisco Systems, Inc.            |                                                                                          |                                                               |                                    |                                                                                                    |              | Fi                                                                                             | mware Version: 1.04.06                                                                                                    |
|----------------------------------------------|------------------------------------------------------------------------------------------|---------------------------------------------------------------|------------------------------------|----------------------------------------------------------------------------------------------------|--------------|------------------------------------------------------------------------------------------------|----------------------------------------------------------------------------------------------------|
|                                              |                                                                                          |                                                               |                                    | Etherfast®                                                                                                    | ) Cable/DSI  | Router                                                                                         | BEFSR41                                                                                                    |
| Setup                                        | Setup                                                                                    | Security                                                      | Applications<br>& Gaming           | Administration                                                                                                    | n Stat       | us                                                                                             |                                                                                                    |
|                                              | Basic Setup                                                                              | DDNS                                                          | MAC Addres                         | s Clone 🛛 🗛                                                                                                    | dvanced Rout | ing                                                                                            |                                                                                                    |
| Internet Setup                               |                                                                                          |                                                               |                                    |                                                                                                    |              | Basic S                                                                                        | etup                                                                                                    |
| Internet Connection Type                     | PPPoE<br>Obtain an If<br>Static IP<br>PPPoE<br>RAS (for SI<br>PPTP<br>Heart Beat<br>L2TP | P automatically<br>ng I el)<br>Signal<br>e: keolal Perioo   3 |                                    | The Basic Setup screen is<br>where basic configuration is<br>performed. Some ISPs (Internet<br>Service Providers) will require<br>that you enter the DNS<br>information. These settings car<br>be obtained from your ISP. After<br>you have configured these<br>settings, you should set a route<br>password from the<br><i>Administration</i> SM angregater |              |                                                                                                |                                                                                                    |
| Optional Settings<br>(required by some ISPs) | Host Name:<br>Domain Name:<br>MTU:                                                       | C Enable                                                      | • Disable Size: 15                 | 00                                                                                                    |              | screen.<br>Completing til<br>section is all<br>set up for yo<br>Please look a<br>configure the | he <b>Internet Setup</b><br>that is required to<br>our specific ISP.<br>at the table below to<br>a Router for your<br>pection |
| Network Setup<br>Router IP                   | Local IP Addre<br>Subnet Mask:                                                           | SS: 192 . 168<br>255.255.                                     | . <u>1</u> . 254<br>255.0 <b>V</b> |                                                                                                    |              | More                                                                                           |                                                                                                    |
| Network Andress                              |                                                                                          |                                                               | -                                  |                                                                                                    |              |                                                                                                |                                                                                                    |

USERNAME : admin PASSWORD : admin

Command promt ( cmd ) => ipconfig /all (192.168.1.1 default gateway)

http://192.168.1.1

#### Webmail.таныдомэйн.mn

| ÷          | → C                                                            | 🔒 Secure   ht                                  | ttps://we | bmail.test.mn/a | a psuite/#!!&app=io.ox/ | /mail&folder=defaul | It0/INBOX                                                         |                                                                     |           |           | ¶☆:     |
|------------|----------------------------------------------------------------|------------------------------------------------|-----------|-----------------|-------------------------|---------------------|-------------------------------------------------------------------|---------------------------------------------------------------------|-----------|-----------|---------|
| Por        | al N                                                           | Mail Address                                   | Book      | Calendar        | Tasks                   |                     |                                                                   |                                                                     | A C 0     | ≣         |         |
| Sea        | Irch                                                           |                                                | Q         | Compose         | 5 % ¢                   |                     |                                                                   |                                                                     | Settings  |           | View 🕶  |
|            |                                                                |                                                | Select    | all             |                         |                     |                                                                   | My contact data                                                     |           | Sort by 🔻 |         |
|            | 🖿 Dra<br>🖌 Sei                                                 | afts<br>nt objects                             |           | 0 🖂             | WordPress               |                     |                                                                   | [Mice Mongolia] Your site has updated to WordPress 4.6.7            | Help      |           | 6:12 PM |
|            | <ul> <li>⊘ Spam</li> <li>1 Trash 4</li> <li>Archive</li> </ul> |                                                |           | WordPress       |                         |                     | [Mice Mongolia] Your site has updated to WordPress 4.6.7          | Getting started<br>Guided tour for this                             | app       | 12:29 PM  |         |
| •          |                                                                |                                                |           | WordPress       |                         |                     | [Cheap home cleaner in bondi Cheap home cleaning in eastern subur |                                                                     |           | 4:45 PM   |         |
|            | My folde                                                       | / folders                                      |           |                 | WordPress               |                     |                                                                   | [Mice Mongolia] Your site has updated to WordPress 4.6.7            | About     | _         | 2:16 PM |
| · My loide |                                                                | ucio                                           |           | 0 🛛             | Sales Department        |                     |                                                                   | Registration of testestsetset.mn for 1 year                         | Sign out  |           | 1:43 PM |
|            | Add mai                                                        | dd mail account<br>Iail quota<br>66 KB of 5 GB |           | 0 🛛             | Datacom                 |                     |                                                                   | Deletion of Single Domain Linux Hosting (USA-TX) for dnssec.mn      | 9/        | 13/2017   | 5:41 PM |
|            | Mail quo<br>966 KB o                                           |                                                |           |                 | Датаком ХХК             |                     |                                                                   | Cancellation Request Confirmation                                   | 9/        | 13/2017   | 5:37 PM |
|            |                                                                |                                                |           |                 | Datacom                 |                     |                                                                   | Completed: addition of Single Domain Linux Hosting (USA-TX) for dns | sec.mn 9/ | 13/2017   | 2:15 PM |

## **НТТР болон НТТРЅ**

#### HTTPS буюу 443 портоор тохируулсан үед

Encrypted Application Data: 6693086d85ab75e000be2a678b9dedd6a1414f0cf619a595...

▼ SSLv3 Record Layer: Application Data Protocol: http

Content Type: Application Data (23)

Version: SSL 3.0 (0x0300)

Length: 32

Encrypted Application Data: 8c1b1cb60b005fdf960eca5a559f444bbe6b61f8f46c14d3...

f4 6c 14 d3 34 72 89 56 7a 8a fc 52

#### НТТР буюу 80 портоор тохируулсан үед

| 0000 | 00 | 00 | 00 | 00        | 00 | 00 | 00 | 00 | 00 | 00 | 00 | 00 | <mark>08</mark> | 00 | 45 | 00 | E.         |
|------|----|----|----|-----------|----|----|----|----|----|----|----|----|-----------------|----|----|----|------------|
| 0010 | 00 | 3e | b1 | e0        | 40 | 00 | 40 | 06 | 8a | d7 | 7f | 00 | 00              | 01 | 7f | 00 | .>@.@      |
| 0020 | 00 | 01 | 22 | <b>b8</b> | b0 | 9c | 93 | be | bb | ad | f4 | 83 | 36              | b1 | 80 | 18 | "          |
| 0030 | 01 | 56 | fe | 32        | 00 | 00 | 01 | 01 | 08 | 0a | 00 | 67 | 15              | 19 | 00 | 67 | .V.2gg     |
| 0040 | 0d | 99 | 79 | 75        | 20 | 62 | 6e | 61 | 20 | 64 | 61 | 61 |                 |    |    |    | yu bna daa |

## SSL суулгах

|   | hedu.mn                                                                                      |                                                                                                    |                                                                                  |                                                                                                    | Log Out                             |
|---|----------------------------------------------------------------------------------------------|----------------------------------------------------------------------------------------------------|----------------------------------------------------------------------------------|----------------------------------------------------------------------------------------------------|-------------------------------------|
|   | Dashboard                                                                                    | Mail 🗸                                                                                                    | Settings -                                                                       |                                                                                                    | Service provided by<br>Magicnet LLC |
|   | Account Over<br>Status<br>Users / Accounts<br>Mailing Lists:<br>Accounts Over O<br>Suspended | <ul> <li>Add User</li> <li>Add Bulk U</li> <li>Add Forwa</li> <li>Manage U</li> <li>Export Use</li> <li>Manage D</li> <li>Manage C</li> </ul> | Users<br>ard Only Account<br>sers / Accounts<br>ers<br>omain Aliases<br>atch-All | <ul> <li>Actions</li> <li>Add User</li> <li>Add Forward Only Account</li> <li>Manage Users / Accounts</li> <li>Add Mailing List</li> <li>Manage Mailing Lists</li> </ul> | ?                                   |
|   | Blacklisted<br>Catch-All                                                                     | Mailing List <ul> <li>Add Mailin</li> <li>Manage M</li> </ul> Webmail Set <ul> <li>Install Certified</li> </ul>                               | ng List<br>Iailing Lists<br><b>ttings</b><br>tificate                            |                                                                                                    | Interactive Guide                   |
| I |                                                                                              | Mail Setting DNS Conf                                                                                                    | <b>s</b><br>iguration                                                            |                                                                                                    |                                     |

#### Дээр дурьдсан эрсдэлүүд гаргахгүй байх нь өөрийн болон байгууллагын өмнөөс харилцаж байгаа хүн бүхний цахим орчин дох ҮҮРЭГ байдаг.

Манайхаас шалтгаалаагүй хүчин зүйлсээс болж нууц үгээ алдсан байгаа нөхцөлд манайх хариуцлага хүлээхгүй гэдгийг анхаарна уу.

## Хэрвээ халдлагад өртсөн бол яах вэ?

Хэрэглэгч дээр ноцтой асуудал гарсан бол цаг алдалгүй бидэнд хандаж найдвартай бөгөөд үргэлжлүүлж шалгахад хэрэгтэй хангалттай мэдээлээр хангана.

Сервэр дээрх лог журам гэж байдаг. Хамгийн ихдээ 30 хоног байдаг тул хугацаа алдах тусам асуудлыг тодорхойлоход хүндрэлтэй болдог.

Аль болох хурдан албан тоот ирүүлэх хэрэгтэй.

## Бидэнтэй холбогдох

#### ДОМЭЙН ҮЙЛЧИЛГЭЭ: 330017 ТЕХНОЛОГИ: 312065/24ЦАГ/ FACEBOOK ХУУДАС : MAGICNET ISP WWW.MAGICNET.MN, ЗӨВЛӨГӨӨ БУЛАН

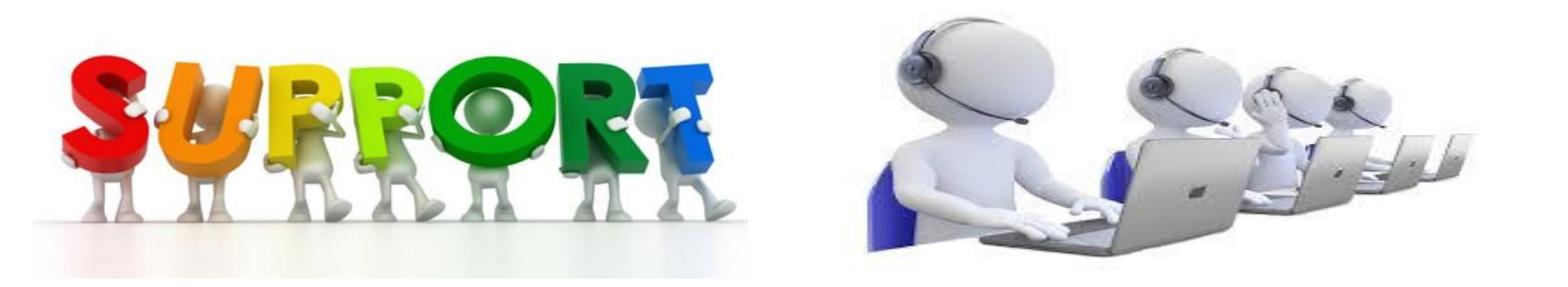

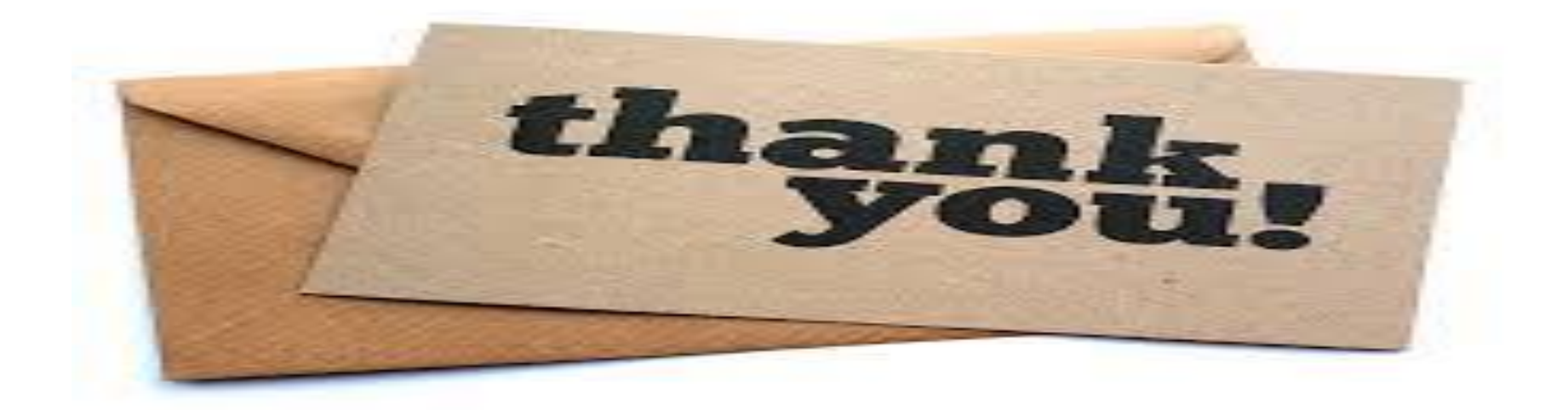

Анхаарал тавьсанд баярлалаа

2017.10.25